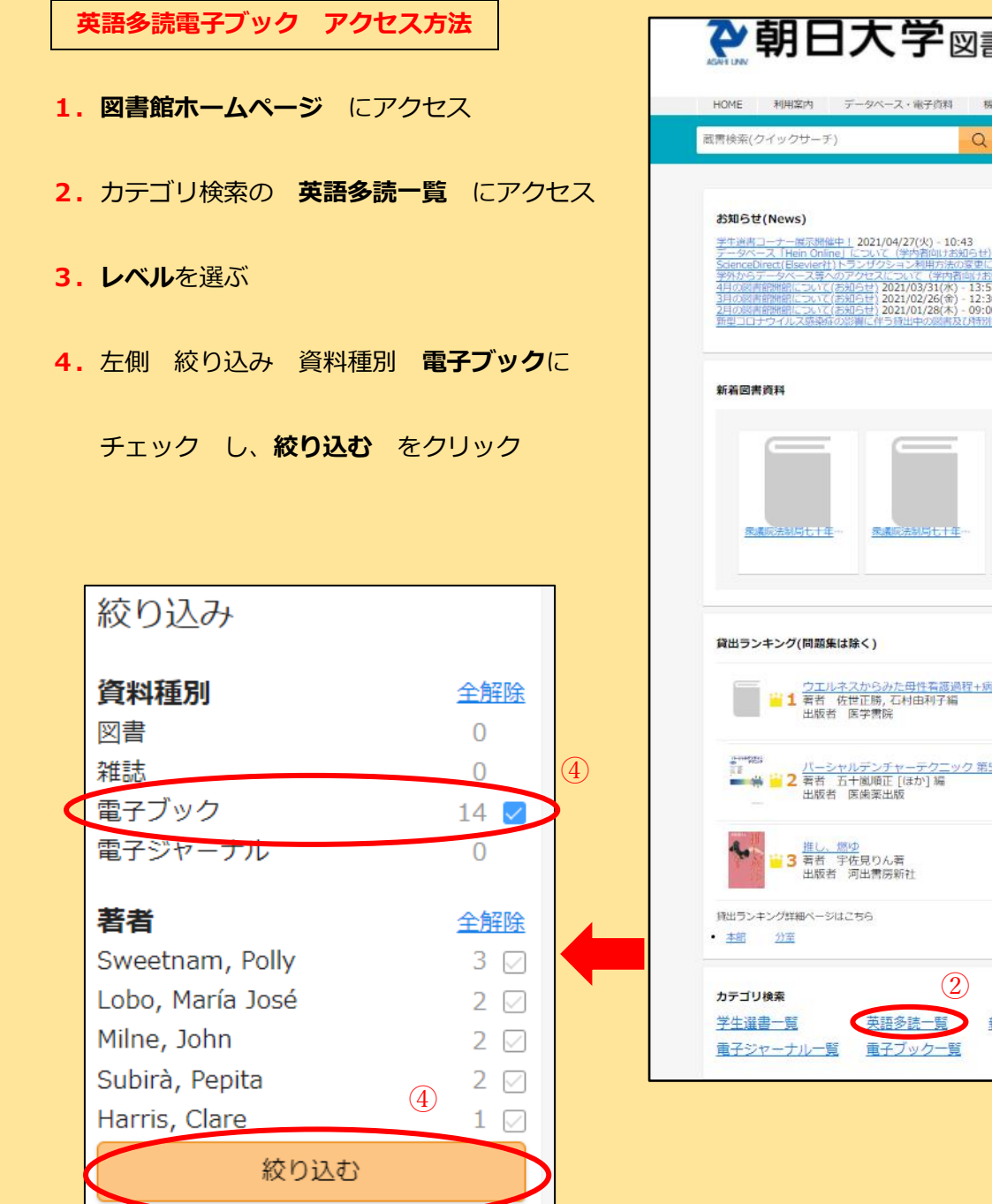

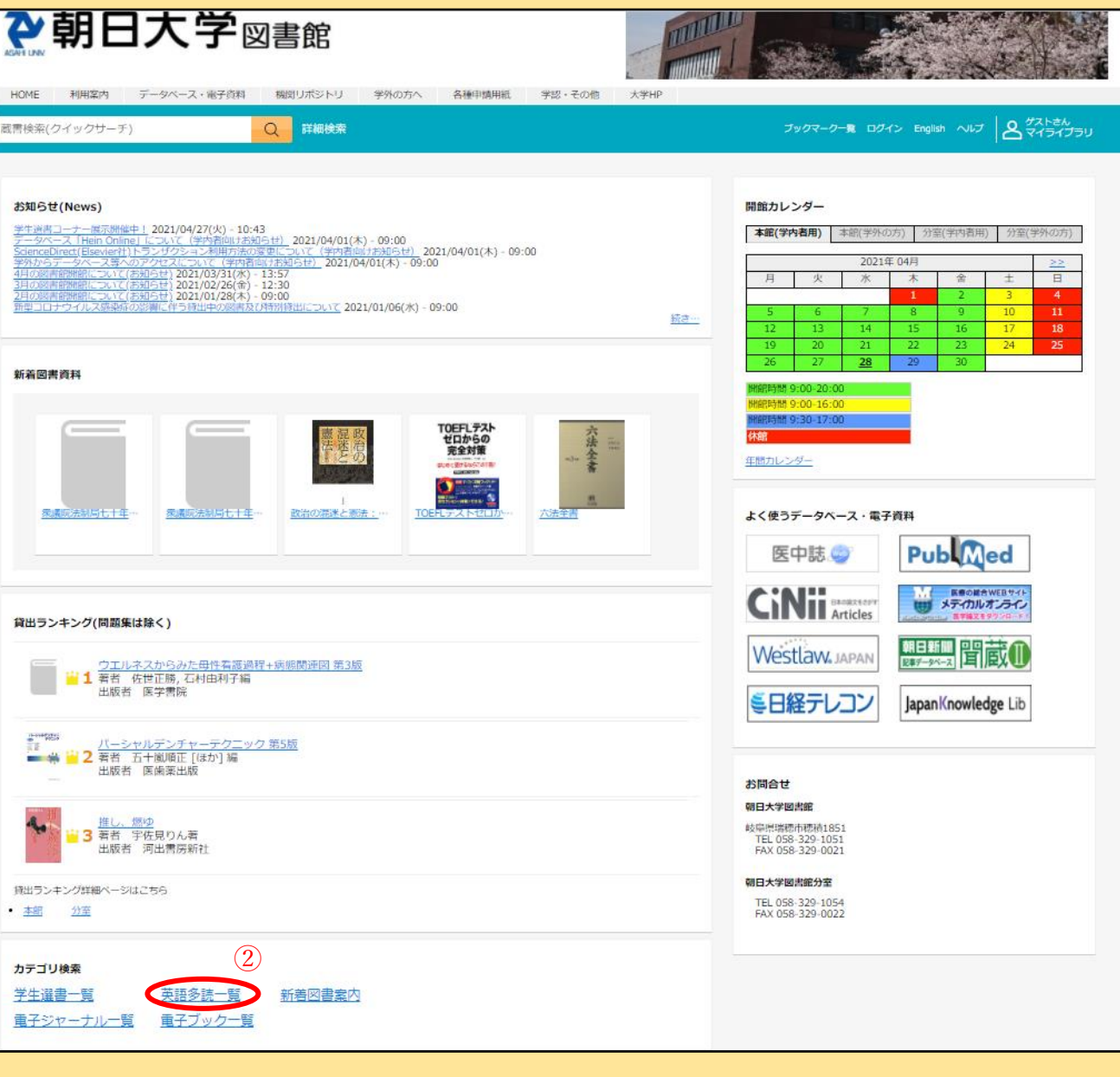

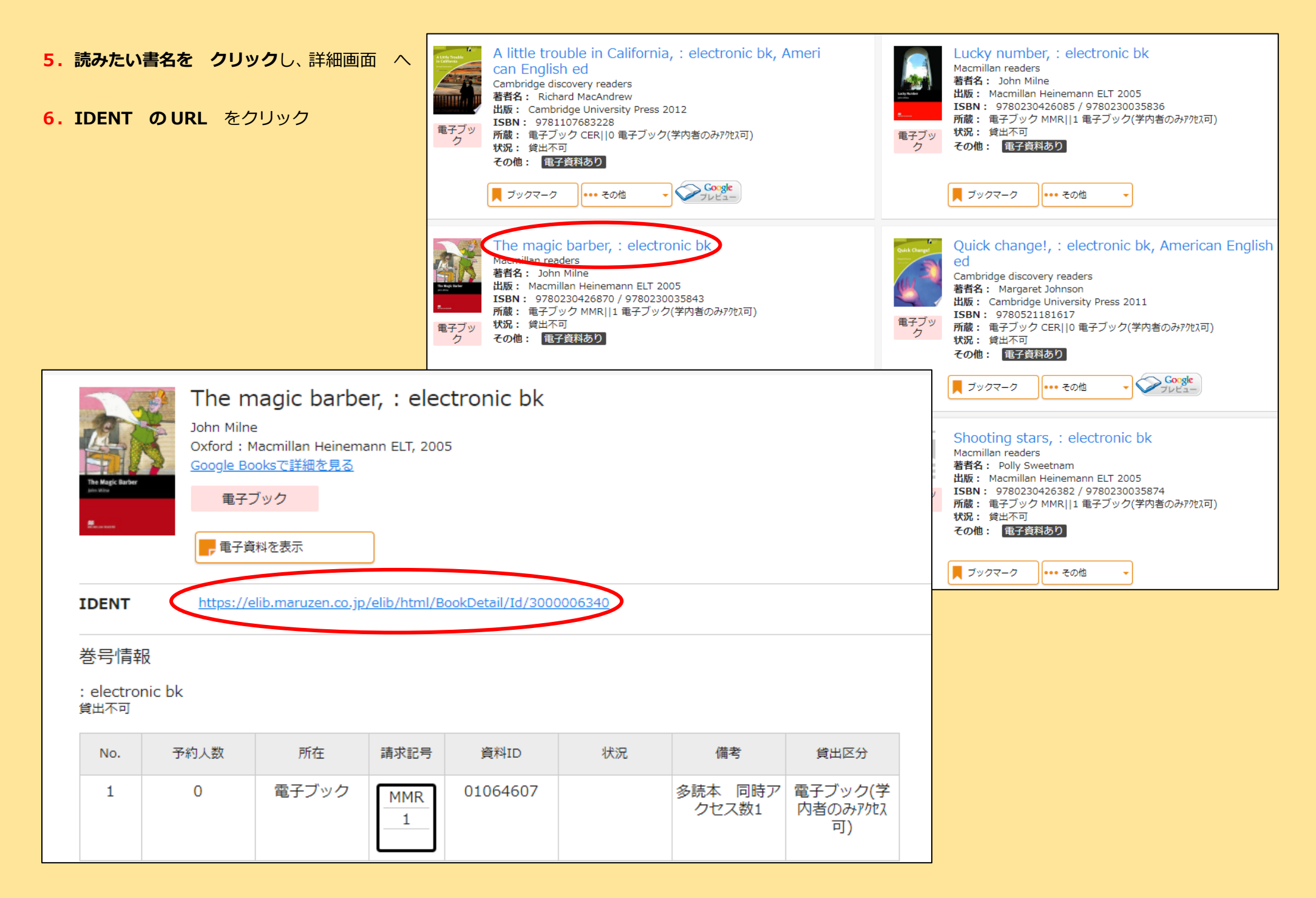

英語多読電子ブックアクセス方法(学外から)

## 「英語多読電子ブック アクセス方法」p.1~2(1~6)に、以下(7~10)を加えて設定する

| <b>7.機関認証</b> 画面で、                      | 後関認証                                                  |
|-----------------------------------------|-------------------------------------------------------|
| 学認アカウントをお持ちの方はこちらを                      | 認証ID:                                                 |
| クリック                                    | 認証パスワード:                                              |
|                                         | 認証しない(ゲスト利用) 認証する                                     |
|                                         | 学認アカウントをお持ちの方はこちら                                     |
|                                         | ※認証ID/認証パスワードをお持ちでない場合は、<br>【認証しない(ゲスト利用)】を選択してください。  |
|                                         |                                                       |
| 8.所属機関の選択 画面で、                          | GakuNin)                                              |
| ↓ <b>矢印アイコン</b> をクリックし、 <b>朝日大学</b> を選び | 所属機関の選択<br>サービス'elib.maruzen.co.jp'を利用するために認証が必要です    |
| 選択 をクリック                                |                                                       |
| ※「 <b>ブラウザ起動中は自動ログイン」</b> にチェックす        | □ ノフラウラ起動中は日勤ロクイン<br>□ 選択した所属機関を保存して今後IdPの選択画面をスキップする |
| ると、ブラウザを閉じるまで、他のサービスへログ                 |                                                       |
| インする際の所属機関選択画面がスキップされます。                |                                                       |

※「選択した所属機関を保存して今後 IdP の選択画面をスキップする」にチェックすると、ブラウザを閉じても、以後、所属機関の選択画面がスキップされます。

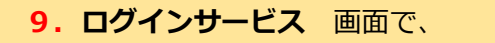

ユーザ名:大学発行のメールアドレス@前

パスワード:メールアドレスのパスワード

Login をクリック

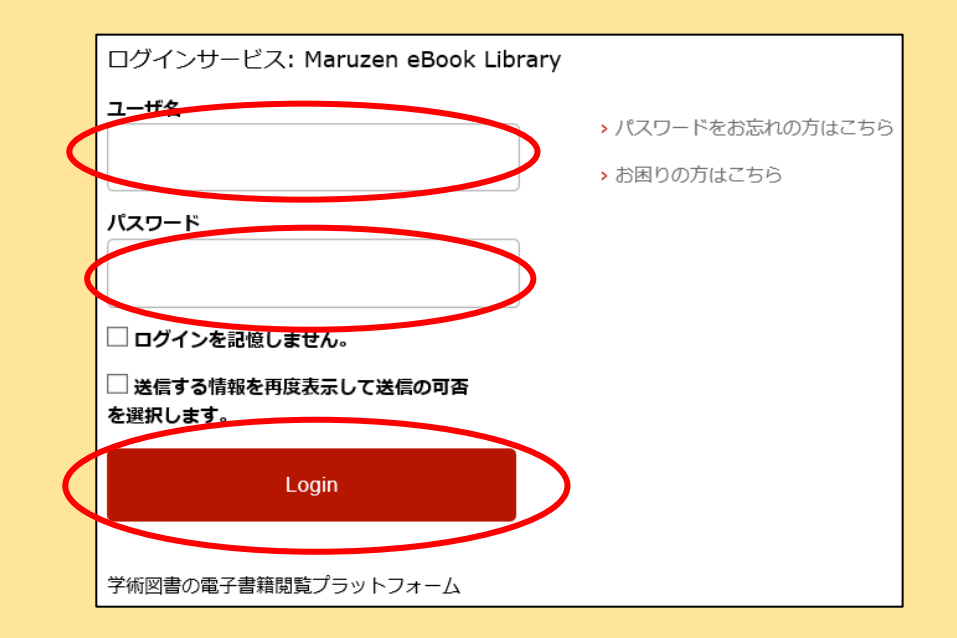

10. サービスに送信される情報 画面で、

| いずれかを選択し、同 | 意をクリック |
|------------|--------|
|------------|--------|

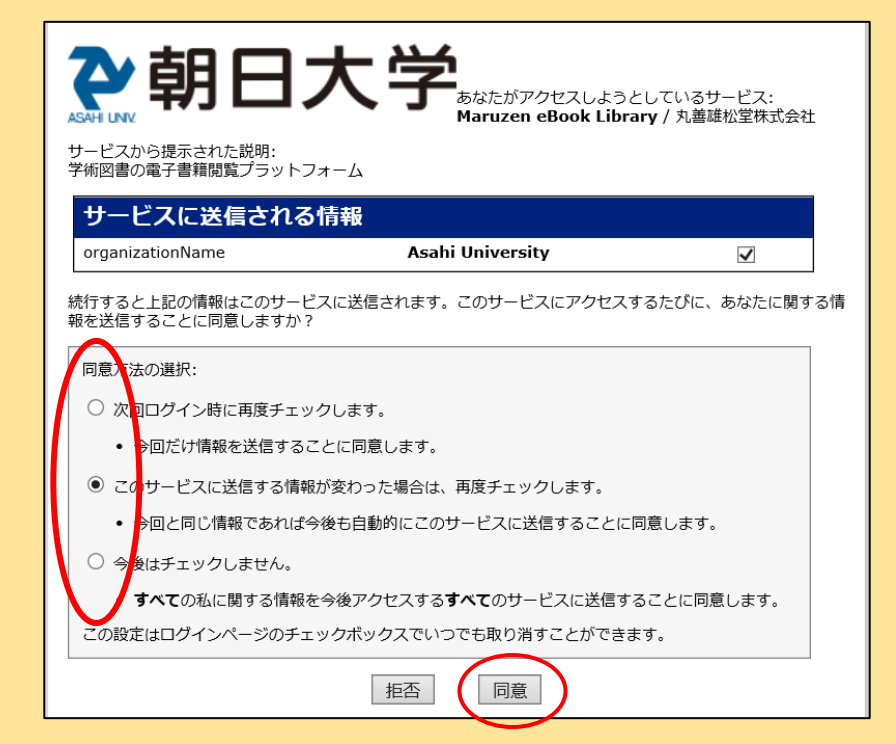